# 2024 컴퓨터활용능력 1급 실기 정오표

## [1퀸]

### 141쪽 아래쪽 ❷ 설명 메시지에서 2번째 줄

수정 전 : 유효성 대화상자의 '설명 메시지' 탭을 클릭한 후 '제목' 입력난에 **입력날짜범위**, 수정 후 : 유효성 대화상자의 '설명 메시지' 탭을 클릭한 후 '제목' 입력난에 **입력날짜확인**,

### 152쪽 [문제 1]그림 수정

수정 전 :

수정 후 :

| 1  | 2 3 | 4                |      | A          | В      | С    | D       | E   | F    |
|----|-----|------------------|------|------------|--------|------|---------|-----|------|
|    |     |                  | 1    | 배달일지       |        |      |         |     |      |
|    |     |                  | 2    | 일자         | 배달담당   | 배달지역 | 배달시간(분) | 배달량 | 비고   |
| Γ. | ΓΓ  | 8                | 3    | 2023-01-12 | 도부영    | 산북지구 | 37      | 331 |      |
|    |     | 8                | 4    | 2023-01-13 | 도부영    | 산서지구 | 28      | 62  |      |
|    |     |                  | 5    | 2023-01-14 | 도부영    | 산서지구 | 13      | 914 |      |
|    |     | 8                | 6    | 2023-01-15 | 도부영    | 산남지구 | 16      | 322 |      |
|    |     |                  | 7    | 2023-01-16 | 도부영    | 산서지구 | 94      | 177 |      |
|    | -   |                  | 8    |            | 도부영 최소 | 2    |         | 62  |      |
|    | -   |                  | 9    |            | 도부영 최다 | H    |         | 914 |      |
|    | ΓΓ  | 5                | 10   | 2023-01-12 | 배무현    | 산서지구 | 70      | 433 |      |
|    |     | $\hat{\kappa}$   | 11   | 2023-01-13 | 배무현    | 산동지구 | 67      | 76  |      |
|    |     | *                | 12   | 2023-01-14 | 배무현    | 산남지구 | 97      | 790 |      |
|    |     | ¥                | 13   | 2023-01-14 | 배무현    | 산북지구 | 91      | 356 |      |
|    |     | s                | 14   | 2023-01-17 | 배무현    | 산동지구 | 38      | 874 |      |
|    | -   |                  | 15   |            | 배무현 최소 | 2    |         | 76  |      |
|    | -   |                  | 16   | 1          | 배무현 최다 | H    |         | 874 |      |
|    | ΓΓ  | 8                | 17   | 2023-01-12 | 장동욱    | 산동지구 | 11      | 362 |      |
|    |     |                  | 18   | 2023-01-12 | 장동욱    | 산동지구 | 28      | 2   | 배달누락 |
|    |     | 8                | 19   | 2023-01-13 | 장동욱    | 산남지구 | 83      | 471 |      |
|    |     | ×                | 20   | 2023-01-13 | 장동욱    | 산북지구 | 36      | 750 |      |
|    |     | 8                | 21   | 2023-01-14 | 장동욱    | 산서지구 | 5       | 336 |      |
|    |     | $\mathbf{x}_{i}$ | 22   | 2023-01-16 | 장동욱    | 산남지구 | 44      | 65  |      |
|    |     | ~                | 23   | 2023-01-16 | 장동욱    | 산북지구 | 51      | 908 |      |
|    | -   |                  | 24   |            | 장동욱 최소 | 2    |         | 2   |      |
| 1  | -   |                  | 25   |            | 장동욱 최다 | H    |         | 908 |      |
| -  |     |                  | 26   | 1          | 전체 최소값 | t    |         | 2   |      |
|    |     |                  | 27   | 2          | 전체 최대값 | Ł    |         | 914 |      |
|    |     |                  | 1.00 |            |        |      |         |     |      |

|   |     |                    |    |            |        |      |         |     |      | _ |
|---|-----|--------------------|----|------------|--------|------|---------|-----|------|---|
| 1 | 2 3 | 4                  |    | A          | В      | С    | D       | E   | F    |   |
|   |     |                    | 1  | 배달일지       |        |      |         |     |      |   |
|   |     |                    | 2  | 일자         | 배달담당   | 배달지역 | 배달시간(분) | 배달량 | 비고   |   |
| Г | ΓΓ  | ÷.,                | 3  | 2023-01-12 | 도부영    | 산북지구 | 37      | 331 |      |   |
|   |     |                    | 4  | 2023-01-13 | 도부영    | 산서지구 | 28      | 62  |      |   |
|   |     |                    | 5  | 2023-01-14 | 도부영    | 산서지구 | 13      | 914 |      |   |
|   |     | $\epsilon_{\rm c}$ | 6  | 2023-01-15 | 도부영    | 산남지구 | 16      | 322 |      |   |
|   |     |                    | 7  | 2023-01-16 | 도부영    | 산서지구 | 94      | 177 |      |   |
|   |     | •                  | 8  |            | 도부영 최소 | 2    | 13      | 62  |      |   |
| Ľ | -   |                    | 9  | 1          | 도부영 최다 | 1    | 94      | 914 |      |   |
|   | ГГ  |                    | 10 | 2023-01-12 | 배무현    | 산서지구 | 70      | 433 |      |   |
|   |     |                    | 11 | 2023-01-13 | 배무현    | 산동지구 | 67      | 76  |      |   |
|   |     |                    | 12 | 2023-01-14 | 배무현    | 산남지구 | 97      | 790 |      |   |
|   |     | 2                  | 13 | 2023-01-14 | 배무현    | 산북지구 | 91      | 356 |      |   |
|   |     |                    | 14 | 2023-01-17 | 배무현    | 산동지구 | 38      | 874 |      |   |
|   |     | •                  | 15 |            | 배무현 최소 | -    | 38      | 76  |      |   |
| Ľ |     | -                  | 16 |            | 배무현 최다 |      | 97      | 874 |      |   |
| Ľ | ГГ  | -                  | 17 | 2023-01-12 | 장동욱    | 산동지구 | 11      | 362 |      |   |
|   |     | ~                  | 18 | 2023-01-12 | 장동욱    | 산동지구 | 28      | 2   | 배달누락 |   |
|   |     |                    | 19 | 2023-01-13 | 장동욱    | 산남지구 | 83      | 471 |      |   |
|   |     |                    | 20 | 2023-01-13 | 장동욱    | 산북지구 | 36      | 750 |      |   |
|   |     | 2                  | 21 | 2023-01-14 | 장동욱    | 산서지구 | 5       | 336 |      |   |
|   |     | $\sim$             | 22 | 2023-01-16 | 장동욱    | 산남지구 | 44      | 65  |      |   |
|   |     |                    | 23 | 2023-01-16 | 장동욱    | 산북지구 | 51      | 908 |      |   |
|   |     | •                  | 24 |            | 장동욱 최소 | -    | 5       | 2   |      |   |
|   | -   |                    | 25 |            | 장동욱 최다 | ł    | 83      | 908 |      |   |
| - |     |                    | 26 |            | 전체 최소값 | t    | 5       | 2   |      |   |
|   |     |                    | 27 |            | 전체 최대긻 | t    | 97      | 914 |      |   |
|   |     |                    |    |            |        |      |         |     |      |   |

#### 153쪽 왼쪽 단 아래쪽 4. '부분합' 대화상자 그림 수정

수정 전 :

| 부분합                                                                                        | ?       | ×   |
|--------------------------------------------------------------------------------------------|---------|-----|
| 그름화할 항목( <u>A</u> ):                                                                       |         |     |
| 배달담당                                                                                       |         | ~   |
| 사용할 함수( <u>U</u> ):                                                                        |         |     |
| 최대                                                                                         |         | ~   |
| 부분합 계산 항목( <u>D</u> ):                                                                     |         |     |
| _ 일자<br>- 배달담당<br>- 배달지역<br>- 배달지역<br>- 배달지간(분)<br>✔배달당<br>- 비고                            |         | < > |
| <ul> <li>✓ 새로운 값으로 대치(C)</li> <li>□ 그룹 사이에서 페이지 나누.</li> <li>✓ 데이터 아래에 요약 표시(S)</li> </ul> | 71(P)   |     |
| 모두 제거(R) 확인                                                                                | <b></b> | 소   |

| 부분합                                                    | ?                             | $\times$ |
|--------------------------------------------------------|-------------------------------|----------|
| 그룹화할 항목( <u>A</u> ):                                   |                               |          |
| 배달담당                                                   |                               | ~        |
| 사용할 함수( <u>U</u> ):                                    |                               |          |
| 최대                                                     |                               | ~        |
| 부분합 계산 항목( <u>D</u> ):                                 |                               |          |
| ☐ 일자<br>☐ 배달담당<br>☐ 배달지역<br>☑ 배달시간(분)<br>☑ 배달랑<br>☐ 비고 |                               | < >      |
| ☑ 새로운 값으로 대치(C<br>□ 그룹 사이에서 페이지<br>☑ 데이터 아래에 요약 표      | )<br>나누기(P)<br>:시( <u>S</u> ) |          |
| 모두 제거(R) 확                                             | 2                             | 취소       |

수정 후 :

#### 389쪽 위에서 3번째 줄

수정 전 : 테이블에서 '이름', **'입사일',** '부서', '직위', '기본급' 열을 이용하시오. 수정 후 : 테이블에서 '이름', '부서', '직위', '기본급' 열을 이용하시오.

## [2퀸]

334쪽 왼쪽 단 아래쪽 [정답] 그림 수정

수정 전 :

| ] 보고서출력 ×  | x                     |
|------------|-----------------------|
| OpenReport |                       |
| 보고서 이름     | 업체별거래내역               |
| 보기 형식      | 인쇄 미리 보기              |
| 필터 이름      |                       |
| Where 조건문  | =Left([거래처코드],2)="AA" |
| 창 모드       | 기본                    |
| 十 새 함수 추가  | ~                     |

## 416쪽 왼쪽 단 해설 순서 수정

수정 후 :

1 '이메일' 필드의 데이터 형식 설정하기

| 표 사원성보 × |         |
|----------|---------|
| 필드 이름    | 데이터 형식  |
| 입사일자     | 날짜/시간   |
| 진급예정일자   | 날짜/시간   |
| 이메일      | 하이퍼링크 🗸 |

2 '테이블'의 정렬 기준 속성 설정하기

그림과 같이 설정한다.

속성 시트 선택 유형: 테이블 속성

일반 필터 정렬 기준

일반 조회

필드 크기 형식 소수 자릿수

입력 마스크

직위 Desc

정수(Long) 00000 자동

00000

3 '사원번호' 필드의 형식과 입력 마스크 속성 설정하기

- 1. 테이블
- 을 선택한다.

2. 테이블 '속성 시트' 창의 '일반' 탭에서 정렬 기준을 다음

| 디자인 보기 상태에서 바로 가기 메뉴의 [속성] |  |
|----------------------------|--|
| zlrl                       |  |

~×

< >

^ - -

필트 속성

|            |                   | 22 70 |   |
|------------|-------------------|-------|---|
| 일만 소외      |                   |       |   |
| 캡션         |                   |       | ^ |
| 기본값        |                   |       |   |
| 유효성 검사 규칙  | Between 1 And 500 |       |   |
| 유효성 검사 텍스트 |                   |       | ~ |

5 '승진시험점수' 필드의 유효성 검사 규칙 속성 설정하기

필드 속성

^ ...

~

| 보고서출력 ×            |                       |
|--------------------|-----------------------|
| OpenReport         |                       |
| 보고서 이름             | 업체별거래내역               |
| <mark>보기</mark> 형식 | 인쇄 미리 보기              |
| 필터 이름              |                       |
| Where 조건문          | =Left([거래처코드],2)="AA" |
| 창 모드               | 대화 상자                 |
| ┼ 새 함수 추가          | ~                     |

④ '이메일' 필드의 유효성 검사 규칙 속성 설정하기

Like "\*@\*"

아니요

수정 후 :

일반 조회 기본값 유효성 검사 규칙

유효성 검사 텍스트 필수

### 523쪽 왼쪽 단 01. <대리점판매조회> 쿼리 작성하기

수정 전 :

01. 〈대리점판매조회〉 쿼리 작성하기

• 쿼리 작성기

#### 📑 인천판매조회 🗡 고객 판매현황 상품 ♥ 고객코드 고객명 1 순번 ┦ 상품코드 상품이를 할인액: Switch([주문수량]<=10,[판매단가]\*0.1,[주문수량]<=20, [판매단가]\*0.2,[주문수량]>20,[판매단가]\*0.3) 필드: 상품이름 판매일 주문수량 <mark>할인</mark> 테이블: 상품 판매현황 판매현황 ([판매일]) 주소 오름차순 오름차순 정렬: 표시: [조회할 주소 입력] 표시 조건 또는

• '할인액' 필드의 속성 설정하기 : '일반' 탭의 형식 → 통합

#### 수정 후 :

#### 01. 〈대리점판매조회〉 쿼리 작성하기

• 쿼리 작성기

|             | 고객                               |                    |              | 판매현황                                                  |             | 상품                                   |                                        |     |
|-------------|----------------------------------|--------------------|--------------|-------------------------------------------------------|-------------|--------------------------------------|----------------------------------------|-----|
|             | * 고객도<br>고객도<br>연락차<br>주소<br>생년월 | 코드<br>평<br>덕<br>일일 | -<br>-       | * 순변<br>고객코드<br>상품코드<br>대리점코드<br>주문수량<br>A/S가능<br>파매의 |             | *<br>상<br>상<br>한<br>제<br>제<br>위<br>유 | 품코드<br>품이름<br>매단가<br>조원가<br>출수수료<br>통비 |     |
| 필드:<br>테이블: | 상품이름<br>상품                       | 판매일<br>판매현황        | 주문수량<br>판매현황 | 할인액: Switch([주문수량]<                                   | =10, Month( | [판매일])                               | 주소<br>고객                               |     |
| 정렬:<br>표시:  |                                  | 오름차순               | $\checkmark$ | $\checkmark$                                          |             |                                      |                                        |     |
| 조건:<br>또는:  |                                  |                    |              |                                                       | 3           |                                      | [조회할 주소                                | 입력] |

• '할인액' 필드의 속성 설정하기 : '일반' 탭의 형식 → 통화

## [부록]

수정 전 :

[표4]

141쪽 아래쪽 수식의 이해 중 4번 정답 수정 전 :

4. [112] : =fn연체일(\$J\$10,G12)

```
Public Function fn연체일(기준일, 납부일)

If 납부일 <= 기준일 Then

fn연체일 = "정상납부"

Else

fn연체일 = 납부일 - 기준일 & "일 연체"

End If

End Function
```

154쪽 그림 중 [표4] 참가비율 정답 수정

4

참가비율

38.7%

56.7%

86.2%

0.0%

수정 후 :

4. [112] : =fn연체일(\$J\$10,G12)

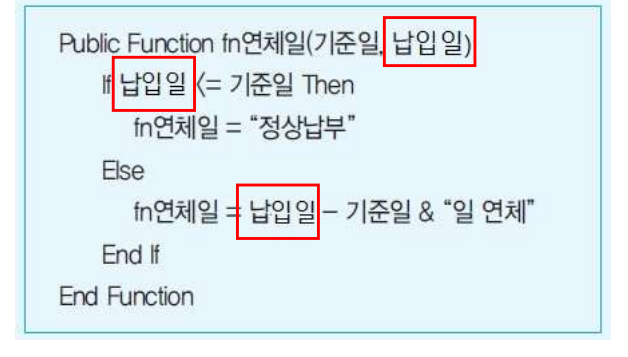

#### 수정 후 :

| [표4]       |            |       |
|------------|------------|-------|
| 날          | 짜          | 참가비율  |
| 2021-02-01 | 2021-02-09 | 38.7% |
| 2021-02-10 | 2021-02-16 | 19.4% |
| 2021-02-17 | 2021-02-23 | 29.0% |
| 2021-02-24 | 2021-02-30 | 12.9% |

### 174쪽 위쪽 그림 아래서 3번째 줄

날짜

2021-02-01 2021-02-09

2021-02-10 2021-02-16

2021-02-17 2021-02-23

2021-02-24 2021-02-30

수정 전 : 함수를 이용하여 '신청일(txt신청일)'에는 현재 날짜를 표시하고, '**제품**명(cmb**제품**명)' 목록 수정 후 : 함수를 이용하여 '신청일(txt신청일)'에는 현재 날짜를 표시하고, '<mark>잡지</mark>명(cmb<mark>잡지</mark>명)' 목록

## 177쪽 오른쪽 단 🜒 연체일(I12) 정답

수정 전 :

Public Function fn연체일(기준일, 납부일) If 납부일 〈= 기준일 Then fn연체일 = "정상납부" Else fn연체일 = 납부일 - 기준일 & "일 연체" End If End If End Function If 납입일 〈= 기량 fn연체일 = Else fn연체일 = End If End Function

## Public Function fn연체일(기준일, 납입일) If 납입일 (= 기준일 Then fn연체일 = "정상납부" Else fn연체일 = 납입일 - 기준일 & "일 연체" End If End Function

대여일수

#### 193쪽 [문제 1]의 2번 지시사항 중 3번째 줄

수정 전 : 스타일은 '기울임꼴', **채우기** 색은 '표준 색-빨강'으로 적용하시오. 수정 후 : 스타일은 '기울임꼴', **글꼴** 색은 '표준 색-빨강'으로 적용하시오.

#### 219쪽 02. '신규도서목록.txt' 파일 가져오기

수정 전 :

수정 후:

수정 후 :

| 정답          |         |            |        |          | ( | 정답           |         |            |      |
|-------------|---------|------------|--------|----------|---|--------------|---------|------------|------|
| 도서목록추가      |         |            |        | ×        |   | Ⅲ 도서목록추기     | ′F ×    |            | 1    |
| 도서코드 -      | 도서명 *   | 출간일자 •     | 대여금액 - | 대여일수 🔹 🔺 |   | 도서코드 -       | 도서명 ·   | 출간일자 •     | 대여금액 |
| B101        | 사랑과 그리움 | 2022-01-29 | 1300   | 3        |   | B101         | 사랑과 그리움 | 2022-01-29 | 13   |
| B102        | 시간속으로   | 2022-02-25 | 1500   | 2        |   | B102         | 시간속으로   | 2022-02-25 | 15   |
| B103        | 영화같은 이야 | 2022-03-12 | 1800   | 2        |   | B103         | 영화같은 이야 | 2022-03-12 | 18   |
| B104        | 오래된 우정  | 2022-04-03 | 1200   | 2        |   | B104         | 오래된 우정  | 2022-04-03 | 12   |
| B105        | 헤어질 시간  | 2022-05-10 | 1300   | 3 🕶      |   | B105         | 헤어질 시간  | 2022-05-10 | 13   |
| 코드: ₩ ↓ 1/5 | ► H HE  | 꽃필터 없음◀    |        | •        |   | 레코드: 🛚 🕧 1/5 | ► ► ► ► | 꽃필터 없음◀    |      |

#### 226쪽 가운데 1. <수강현황조회> 지시사항 중 ④번 내용

- 수정 전 : ④ 본문의 'txt강좌이름' 컨트롤에 '강좌이름' 필드의 내용이 표시되도록 컨트롤 원본 속성을 설정하시오.
- 수정 후 : ④ 폼 머리글의 'txt강좌이름' 컨트롤에 '강좌이름' 필드의 내용이 표시되도록 컨트롤 원본 속 성을 설정하시오.

#### 226쪽 아래쪽 2. <수강현황조회> 지시사항 중 첫번째 내용

- 수정 전 : ▶ 개강일이 4월인 경우 본문의 'txt강좌이름'과 'txt개강일' 컨트롤의 글꼴을 '굵게', '밑줄'로 지정하시오.
- 수정 후 : ▶ 개강일이 4월인 경우 폼 머리글의 'txt강좌이름'과 'txt개강일' 컨트롤의 글꼴을 '굵게', '밑 줄'로 지정하시오.

## [PDF제공 최신기출문제(엑겔)]

### 41쪽 그림 중 [표4] 참가비율 정답 수정

수정 전 :

| [亜4]       |            | 4     |
|------------|------------|-------|
| 날짜         |            | 참가비율  |
| 2021-02-01 | 2021-02-09 | 38.7% |
| 2021-02-10 | 2021-02-16 | 56.7% |
| 2021-02-17 | 2021-02-23 | 86.2% |
| 2021-02-24 | 2021-02-30 | 0.0%  |

수정 후 :

| [표4]       |            |       |
|------------|------------|-------|
| 날짜         |            | 참가비율  |
| 2021-02-01 | 2021-02-09 | 38.7% |
| 2021-02-10 | 2021-02-16 | 19.4% |
| 2021-02-17 | 2021-02-23 | 29.0% |
| 2021-02-24 | 2021-02-30 | 12.9% |

## [PDF제공 실전모익고사(액셰스)]

5쪽 위에서 2번째 줄 쿼리 이름 수정
 수정 전 : <대리점명별요약> 쿼리를 작성하시오.(7점)
 수정 전 : <대리점별요약> 쿼리를 작성하시오.(7점)

## 11쪽 왼쪽 단 아래쪽 [문제 4] 01. 쿼리 이름 수정

수정 전 : 01. <**대리점명별요약**> 쿼리 작성하기 수정 전 : 01. <**대리점별요약**> 쿼리 작성하기